# **8 DCASS SECURITY ADMINISTRATION**

Clearing Participants can make use of the DCASS security features to manage passwords and access rights of their DCASS Terminal users.

# 8.1 DCASS TERMINAL ADMINISTRATOR

Login as a DCASS Terminal Administrator, the following menu items will be available:

| 🖶 HKEx - 40662 - Genium INET Clearing Workstation 1 - 2.0.0801.40662 |                   |       |  |
|----------------------------------------------------------------------|-------------------|-------|--|
| File Edit View Clearing User Admin Help                              |                   |       |  |
| 24 By                                                                | Menu Access Types |       |  |
| Users                                                                |                   | NU .# |  |

Note:

Under rare condition, the password of the user will be reset after its details are updated by DCASS Terminal Administrator. Therefore DCASS Terminal Administrator should reset the password if the user cannot login the system with the existing password after the change.

# 8.2 USER ADMINISTRATION

Participant can manage the following two areas in the DCASS Terminal via the "User View" window:

- 1) Password management, and
- 2) User management

To access the User View window, select "Users" from the User Admin menu

| 🖶 HKEx - 40662 - Genium INET Clearing Workstation 1 - 2.0.0801.40662 |                   |      |  |
|----------------------------------------------------------------------|-------------------|------|--|
| File Edit View Clearing                                              | User Admin Help   |      |  |
| 24 By                                                                | Menu Access Types |      |  |
| Users                                                                |                   | NU # |  |

#### The User View window will be opened.

| User View -                            | HKEx - 400 | 562 - Genium CW | 1                    |                   |             |           |                  |
|----------------------------------------|------------|-----------------|----------------------|-------------------|-------------|-----------|------------------|
| User:<br>Participant:                  | b%_CGA     | 1*01            | Menu Aco<br>User Typ | cess Type:<br>pe: | *           | Status:   | ALL              |
| Use                                    | r          | Participant     | Status               |                   | Description | User Type | Menu Access Type |
| BO_CGA1001<br>BU_CGA1101               |            | CGA1<br>CGA1    | Active               | Access to all I   | menus       | BOPC1     | BOS<br>BO_ALL    |
| BU_CGA1201                             |            | CGAI            | Active               | BOPC Adminis      | strator     | BOPCI     | BO_ADM           |
| <u>N</u> ew <u>Search</u> <u>Close</u> |            |                 |                      |                   |             |           |                  |
| 3                                      |            |                 |                      |                   |             |           |                  |

#### List Columns

| Field            | Description                                                |  |  |
|------------------|------------------------------------------------------------|--|--|
| Participant      | The participant the user belong to                         |  |  |
| User             | The user id of the user. (The user IDs for DCASS Terminal  |  |  |
|                  | User and DCASS Sever User will be shown)                   |  |  |
| Description      | Free text to describe the user. Max 32 characters          |  |  |
| Menu Access Type | The user profile (menu access type) the user connected to. |  |  |
| Status           | Will be either one of the following two values:            |  |  |
|                  | Active The user is active                                  |  |  |
|                  | Suspended The user is suspended and can't be used          |  |  |
| User Type        | Not used by HKEX                                           |  |  |

### 8.2.1. **RESET PASSWORD**

DCASS Administrator can reset passwords of DCASS Server user and DCASS Terminal user. Simply select a user from the User View window, right click and select "Reset Password" and the "Change password" window will be given.

| Description         |            | User Type |
|---------------------|------------|-----------|
| BOS                 |            | BOS       |
| Access to all menus |            | RODC1     |
| BOPC Administrator  | Reset Pass | word      |
|                     | Edit User  |           |
|                     | Columns .  |           |
|                     | Print      |           |
|                     | Sorting    |           |
|                     | Сору       |           |

| Change password   |              |
|-------------------|--------------|
| Old password:     | OK<br>Cancel |
| New password:     |              |
| Confirm password: |              |
|                   |              |

### 8.2.2. EDIT USER DETAILS

To edit the user's profile, right click a user and select "Edit user" to access the "Edit User" window.

| Reset Password | 5 |
|----------------|---|
| Edit User      | 5 |
| Columns        | Ī |
| Print          |   |
| Sorting        |   |
| Сору           | - |
| Copy All       |   |

If a non-editable user is selected (e.g. the DCASS Server user), the following window will pop up.

| Genium PIA                |
|---------------------------|
| The User is not editable. |
| ОК                        |

The "Edit User" window will be opened if the selected user is editable. DCASS Administrator will be able to edit the following three fields: Status, Description and Menu Access type.

| Edit User          |                       | x    |
|--------------------|-----------------------|------|
| Identity           |                       |      |
| User:              | BU_ CGA1101           |      |
| Signature:         | B_10                  |      |
| Participant:       | CGA1                  | -    |
| Status:            | Active                | •    |
| Description:       | Access to all menus   |      |
| User System Access |                       |      |
| User Type:         | BOPC1                 | -    |
| MenuAccessType:    | BO_ALL                | •    |
| Password           | :                     |      |
|                    | <u>S</u> end <u>C</u> | lose |

# 8.3 ACCESS PROFILE (MENU ACCESS TYPE)

### 8.3.1. VIEW MENU ACCESS TYPE

To view the Available Menu Access Type, select "Menu Access Types" from the "User Admin" menu.

| HKEx - 40662 - Genium INET Clearing Workstation 1 - 2.0.0801.40662 |                   |       |  |  |
|--------------------------------------------------------------------|-------------------|-------|--|--|
| <u>File Edit View Clearing</u>                                     | User Admin Help   |       |  |  |
| 24 By                                                              | Menu Access Types |       |  |  |
| Users                                                              |                   | NU at |  |  |

The following are pre-defined Menu Access Type available for DCASS Administrators to select from:

| Menu Access Type - HKEx - 40662 - Genium CW1 |                                 | x  |
|----------------------------------------------|---------------------------------|----|
|                                              | Description                     |    |
| BO ADM                                       | Description<br>BO Administrator | ĥ. |
| BO_ADM_RO                                    | BO Administrator (RO)           |    |
| BO_ALL                                       | BO Access To All                | 1  |
| BO_ALL_RO                                    | BO Access To All (RO)           | -  |
| BO_EX                                        | BO for Exercise                 | =  |
| BO_GUTU                                      | BO for Give up and Take Up      |    |
| BO_POS                                       | BO for Position Management      | 1  |
| BO_POS_RO                                    | BO for View Position            |    |
| BO_RPT                                       | BO for Report Management        |    |
| BO TU                                        | BO for Take Up                  | Ŧ  |
| New                                          | Search                          |    |
| 10                                           |                                 | зđ |

| Field            | Description                                |
|------------------|--------------------------------------------|
| Menu Access Type | The name of the Menu Access Type           |
| Description      | Simple description of the menu access type |

The "View Menu Access Type" window can be used to view the details of the Menu Access Type. Select a record, right click to access the short-cut menu and choose "View Menu Access Type" to access the window.

| Menu Access Type |                         |  |  |  |  |
|------------------|-------------------------|--|--|--|--|
| BO_ADM           | View Manu Assess Time   |  |  |  |  |
| BO_ADM_RO        | view Menu Access Type   |  |  |  |  |
| BO_ALL           | Edit Menu Access Type   |  |  |  |  |
| BO_ALL_RO        | Clone Menu Access Type  |  |  |  |  |
| BO_EX            | Delete Menu Access Type |  |  |  |  |
| BO_GUTU          | Columns                 |  |  |  |  |
| BO_POS           | B                       |  |  |  |  |
| BO_POS_RO        | Print                   |  |  |  |  |
| BO RPT           | Sorting                 |  |  |  |  |
| BO TU            | Сору                    |  |  |  |  |
|                  | Copy All                |  |  |  |  |
| New              | Select All              |  |  |  |  |
|                  | Font                    |  |  |  |  |

#### Note:

The following items are not used by HKEX: Edit Menu Access Type... Clone Menu Access Type... Delete Menu Access Type

| View Menu Access Type - Genium CW1 |                                     |      |       |  |  |
|------------------------------------|-------------------------------------|------|-------|--|--|
| Menu Access Type: BC               | D_ADM Description: BO Administrator |      |       |  |  |
| Menu                               | Menu Name                           | Read | Write |  |  |
| BOCM                               | Clearing Message                    | Yes  | No    |  |  |
| BOMT                               | MenuAccess Type                     | Yes  | No    |  |  |
| BOPW                               | Change Password                     | Yes  | Yes   |  |  |
| BOUS                               | Users                               | Yes  | Yes   |  |  |
|                                    |                                     |      |       |  |  |
|                                    |                                     |      | Glose |  |  |

| Field                   | Description                                               |  |  |  |
|-------------------------|-----------------------------------------------------------|--|--|--|
| Menu                    | The Menu code                                             |  |  |  |
| Menu Name               | Simple description of the menu access type                |  |  |  |
| Read                    | Read access right. Must be "Yes"                          |  |  |  |
| Write                   | Write access right. Either "Yes" or "No"                  |  |  |  |
|                         | Some windows are for query only and the value of "Yes" or |  |  |  |
| "No" is not applicable. |                                                           |  |  |  |
|                         | E.g.                                                      |  |  |  |
|                         | Report window is used for view, save and print report.    |  |  |  |
|                         | Setting the "Write" to "yes" or "no" will be the same.    |  |  |  |

# 8.3.2. AVAILABLE MENU ACCESS TYPE

| The following M | enu Access | Types ar | e available | for selection: |
|-----------------|------------|----------|-------------|----------------|
|                 |            |          |             |                |

| Menu<br>Access                     | Description                     | Functions Allowed                                                                                                    |  |  |  |  |  |
|------------------------------------|---------------------------------|----------------------------------------------------------------------------------------------------|--|--|--|--|--|
| Туре                               | · · · · · -                     |                                                                                                    |  |  |  |  |  |
| 1. System Administration Functions |                                 |                                                                                                    |  |  |  |  |  |
| BO_ADM                             | BO Administrator                | <ul> <li>Note: This access profile should be granted to the DCASS<br/>Administrator of a Clearing Participant</li> <li>To perform all system administration functions, i.e.:</li> <li>Reset passwords of DCASS Terminal Users</li> <li>Enquire and change access profiles of DCASS Terminal<br/>Users</li> <li>No access to other DCASS Terminal functions</li> </ul> |  |  |  |  |  |
| BO_ADM_RO                          | BO Administrator<br>(Read Only) | Enquire access profile of DCASS Terminal Users                                                                                                    |  |  |  |  |  |
| 2. All DCASS                       | <b>Terminal Functio</b>         | ns                                                                                                    |  |  |  |  |  |
| BO_ALL                             | BO Access to All                | <ul> <li>Note: This access profile has been assigned as a default setting to all five DCASS Terminal User IDs upon the launch of 19.1 upgrade.</li> <li>Enquire and perform all DCASS Terminal functions (except system administration functions)</li> </ul>                                                                                                    |  |  |  |  |  |
| BO_ALL_RO                          | BO Access to All<br>(Read Only) | Enquire all DCASS Terminal functions (except system<br>administration functions)                                                                                                    |  |  |  |  |  |
| 3. Give up and                     | d Take up Functio               | ons                                                                                                    |  |  |  |  |  |
| BO_GUTU                            | BO for Give up<br>and Take Up   | <ul> <li>Enquire and perform give up request, confirm and reject take up requests</li> <li>To facilitate the user to perform these functions, enquire position and trade records are allowed</li> </ul>                                                                                                    |  |  |  |  |  |
| BO_TU                              | BO for Take Up                  | <ul> <li>Enquire, confirm and reject take up requests</li> <li>To facilitate the user to perform these functions, enquire position and trade records are allowed</li> </ul>                                                                                                    |  |  |  |  |  |
| 4. Position Ma                     | anagement Funct                 | ions                                                                                                    |  |  |  |  |  |
| BO_EX                              | BO for Exercise                 | <ul> <li>Enquire, perform and reject exercise requests, and deny automatic exercise requests</li> <li>To facilitate the user to perform these functions, enquire position and trade records are allowed</li> </ul>                                                                                                    |  |  |  |  |  |
| BO_POS                             | BO for Position<br>Management   | <ul> <li>Enquire and perform position transfer, position offset, cross product netting, exercise requests, deny automatic exercise requests, cover call requests and de-cover call requests</li> <li>To facilitate the user to perform these functions, enquire position and trade records are allowed</li> </ul>                                                     |  |  |  |  |  |
| BO_POS_RO                          | BO for Enquiring Position       | Enquire positions                                                                                                    |  |  |  |  |  |
| 5. Report Mar                      | 5. Report Management Functions  |                                                                                                    |  |  |  |  |  |
| BO_RPT                             | BO for Report<br>Management     | Enquire and perform all functions in the Report window                                                                                                    |  |  |  |  |  |

### Below are the details of the menu items that assigned for each Menu Access Type:

|            |                               | System         |   | All DCASS |           | Give up and |          |
|------------|-------------------------------|----------------|---|-----------|-----------|-------------|----------|
|            |                               | Administration |   | Fur       | nctions   | Take up     |          |
| Menu Items |                               |                |   | BO ALL    | BO ALL RO |             | BO TU    |
|            | File                          | 20_7.21        |   | 00_/122   |           | 20_0010     | 20_10    |
| BOPW       | Change Password               | W              | W | W         | W         | W           | W        |
|            | Account                       |                |   |           |           |             |          |
| BOAD       | Account Detail                |                |   | R         | R         | R           | R        |
| BOAP       | Account Propagation           |                |   | R         | R         | R           | R        |
| BOPO       | Account Position              |                |   | R         | R         | R           | R        |
| BOTH       | Trade History                 |                |   | R         | R         | R           | R        |
| BOER       | Exercise Request              |                |   | W         | R         |             |          |
| BOPT       | Transfer Position             |                |   | W         | R         |             |          |
| BODA       | Deny Automatic                |                |   | W         | R         |             |          |
| BOCC       | Covered Call                  |                |   | W         | R         |             |          |
| BOLP       | Pos. to Net down.             |                |   | W         | R         |             |          |
| BOCP       | Cross Product Netting         |                |   | W         | R         |             |          |
| BOPT       | Position Transfer             |                |   | W         | R         |             |          |
|            | Deal-Trade                    |                |   |           |           |             |          |
| BOTT       | Transfer from Transitory      |                |   | W         | R         |             |          |
| BOTH       | Trade history                 |                |   | R         | R         | R           | R        |
| BORT       | Rectify Trade                 |                |   | W         | R         |             |          |
| BOTP       | Trail APT                     |                |   | R         | R         |             |          |
| BOGU       | Give up                       |                |   | W         | R         | W           |          |
| BOHG       | Holding Give Up               |                |   | W         | R         | W           | W        |
| BOHR       | Holding Rectify Trade         |                |   | W         | R         |             |          |
| BOSF       | Simulate Fee                  |                |   | W         | R         |             |          |
| BOEM       | Error log                     |                |   | R         | R         | R           | R        |
|            | Exercise                      |                |   |           |           |             |          |
| BOER       | Exercise Request              |                |   | W         | R         |             |          |
| BOEH       | Exercise History              |                |   | R         | R         |             |          |
| BOPE       | Pending Exercise              |                |   | W         | R         |             |          |
|            | Clearing                      |                |   |           |           |             |          |
| BOCI       | Clearing Information          |                |   | R         | R         |             |          |
| BORE       | Reports                       |                |   | R         | R         |             |          |
| BOCM       | Clearing Messages             | R              | R | R         | R         | R           | R        |
| BOCC       | Covered Call                  |                |   | W         | R         |             |          |
|            | Series                        |                |   | -         | -         | _           | _        |
| BOSE       | Series                        |                |   | R         | R         | R           | <u>R</u> |
| BOUL       | Underlying                    |                |   | R         | R         | R           | R        |
| BOUD       | Underlying Delivery           |                |   | R         | R         |             | _        |
| BOCD       | Clearing Dates                |                |   | ĸ         | R         | ĸ           | к        |
| BOFV       | Fixing Values                 |                |   | R         | R         |             |          |
| BOLK       | Load/Reload                   |                |   | W         | R         | 14/         | 14/      |
| BOWA       | Markets                       |                |   | VV        | ĸ         | VV          | VV       |
| DOMD       | Margin<br>Margin Deguiremente |                |   | P         | D         |             |          |
| BOINK      | Margin Requirements           |                |   | R         | R         |             |          |
| BOAN       | Total Account Margin          |                |   | R<br>D    | R         |             |          |
| BOTA       | Total Member Margin           |                |   | r.<br>D   | D         |             |          |
| BOMC       | Sim Common Data               |                |   | N<br>W    | R         |             |          |
| BORS       | Sim. Common Data              |                |   | W         | P         |             |          |
| 00103      |                               |                |   | VV        | N         |             |          |
| BOMT       | Menu Access Types             | R              | R |           |           |             |          |
| BOUS       | Users                         | W              | R |           |           |             |          |

8 – DCASS Security Administration

Below are the details of the menu items that assigned for each Menu Access Type:

|      |                          | Position Management |        | Report Management |        |
|------|--------------------------|---------------------|--------|-------------------|--------|
|      | Menu Items               | BO EX               | BO POS | BO POS RO         | BO RPT |
|      | File                     |                     |        |                   |        |
| BOPW | Change Password          | w                   | W      | W                 | W      |
|      | Account                  |                     |        |                   |        |
| BOAD | Account Detail           | R                   | R      | R                 |        |
| BOAP | Account Propagation      | R                   | R      | R                 |        |
| BOPO | Account Position         | R                   | R      | R                 |        |
| BOTH | Trade History            |                     | R      |                   |        |
| BOER | Exercise Request         | W                   | W      |                   |        |
| BOPT | Transfer Position        |                     | W      |                   |        |
| BODA | Deny Automatic           | W                   | W      |                   |        |
| BOCC | Covered Call             |                     | W      |                   |        |
| BOLP | Pos. to Net down.        |                     | W      |                   |        |
| BOCP | Cross Product Netting    |                     | W      | R                 |        |
| BOPT | Position Transfer        |                     | W      |                   |        |
|      | Deal-Trade               |                     |        |                   |        |
| BOTT | Transfer from Transitory |                     |        |                   |        |
| BOTH | Trade history            |                     | R      |                   |        |
| BORT | Rectify Trade            |                     |        |                   |        |
| BOTP | Trail APT                |                     |        |                   |        |
| BOGU | Give up                  |                     |        |                   |        |
| BOHG | Holding Give Up          |                     |        |                   |        |
| BOHR | Holding Rectify Trade    |                     |        |                   |        |
| BOSF | Simulate Fee             |                     |        |                   |        |
| BOEM | Error log                | R                   | R      |                   |        |
|      | Exercise                 |                     |        |                   |        |
| BOER | Exercise Request         | W                   | W      |                   |        |
| BOEH | Exercise History         | R                   | R      |                   |        |
| BOPE | Pending Exercise         | W                   | W      |                   |        |
|      | Clearing                 |                     |        |                   |        |
| BOCI | Clearing Information     |                     |        |                   |        |
| BORE | Reports                  |                     |        |                   | R      |
| BOCM | Clearing Messages        | R                   | R      | R                 | R      |
| BOCC | Covered Call             |                     | W      |                   |        |
|      | Series                   |                     |        |                   |        |
| BOSE | Series                   | R                   | R      | R                 |        |
| BOUL | Underlying               |                     |        |                   |        |
| BOUD | Underlying Delivery      |                     |        |                   |        |
| BOCD | Clearing Dates           | R                   | R      | R                 | R      |
| BOFV | Fixing Values            | R                   | R      | R                 |        |
| BOLR | Load/Reload              |                     |        |                   |        |
| BOMA | Markets                  | W                   | W      | R                 |        |
|      | Margin                   |                     |        |                   |        |
| BOMR | Margin Requirements      |                     |        |                   |        |
| BOAM | Account market Margin    |                     |        |                   |        |
| BOTA | Total Account Margin     |                     |        |                   |        |
| BOTM | Total Member Margin      |                     |        |                   |        |
| BOMC | Sim. Common Data         |                     |        |                   |        |
| BORS | Sim. Margin Requirement  |                     |        |                   |        |
|      | User Admin               |                     |        |                   |        |
| BOMT | Menu Access Types        |                     |        |                   |        |
| BOUS | Users                    |                     |        |                   |        |

Denote menu items that will be read-only. Assigning "W" and "R" will behave the same